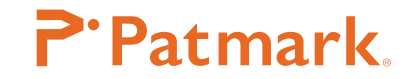

# PM Win ソフトウェア操作ガイド

#### -- 日次 --

| PM Win ソフトウェアに関する基本仕様                        | 2  | 3. カレンダーマーキング                | 11 |
|----------------------------------------------|----|------------------------------|----|
| インストールまでの流れ                                  | З  | 4. シフトマーキング                  | 12 |
| PM Win ソフトウェアをダウンロード                         | З  | 5. フォント、ロゴ編集                 | 12 |
| Patmark 刻印機を接続 – USB ケーブル                    | 4  | • フォントの新規作成方法                | 13 |
| PM Win ソフトウェアを起動                             | 4  | ■ フォントの修正方法                  | 14 |
| <ul> <li>USB ドライバーを手動でインストールする方法:</li> </ul> | 5  | <ul> <li>ロゴの新規作成方法</li></ul> | 14 |
| Patmark 刻印機を接続 – WiFi                        | 5  | <ul> <li>ロゴの修正方法</li></ul>   | 14 |
| ホーム画面の説明                                     | 6  | • フォントやロゴの削除方法               | 15 |
| 1. ツールバーの説明                                  | 7  | 6. ロゴマーキング                   | 15 |
| 2. ダッシュボードの説明                                | 7  | 7. 図形マーキング                   | 15 |
| ・ダッシュボードの編集方法                                | 8  | ファイルマーキング                    | 15 |
| • ダッシュボードのメニューバー説明                           | 8  | バーコードスキャンマーキング               | 16 |
| 3. プロパティの説明                                  | 8  | CSVマーキング                     | 17 |
| テキストフィールドの作成方法                               | 9  | DXF コンバーター                   | 17 |
| 打刻方法                                         | 10 | BMPコンバーター                    | 18 |
| 詳細設定                                         | 10 | 簡易円周装置 S-Rotary              | 18 |
| 1.2D コードマーキング                                | 10 | 附録1ダウンロードサイト内のアイコン説明         | 19 |
| 2. シリアルマーキング                                 | 10 | お問合せ先                        | 20 |

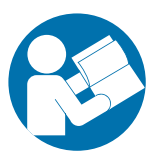

この度は、Patmark シリーズを御購入いただきありがとうございます。本機を正し くご使用頂くために、ご使用前に必ず本書をよくお読みになり、取扱操作や注意 事項を充分にご理解下さい。お読みになった後は Patmark シリーズをお使いにな る方がいつでも読むことができるように大切に保管して下さい。取扱に関する注 意事項は、別冊"スタートアップガイド"に記載されていますので、操作前に必ず 一読願います。

> トーチョーマーキングシステムズ株式会社 オリジナル言語:日本語

# PM Win ソフトウェアに関する基本仕様

| 打刻方法                        | - 打刻ヘッドのスタート / ストップボタンから打刻開始<br>* 電源 OFF 後も保存されるデータ記憶機能付き                           |
|-----------------------------|-------------------------------------------------------------------------------------|
| 打刻力設定                       | - 0(打刻無)~9(打刻強)                                                                     |
| 文字品質設定                      | -1(ドット密度粗い)~9(ドット密度濃い)<br>*文字品質が高くなるほど打刻速度が遅くなり、<br>深く打刻されます                        |
| 標準フォント設定                    | - PM フォント(オリジナルフォント)<br>- 5 × 7 フォント(速度優先フォント)<br>- PC フォント (アウトライン形式、コンピューター接続時有効) |
| テキストフィールドに入力できる<br>文字数      | - 50 文字まで(半角英数)                                                                     |
| ーつのファイルに入力できる<br>テキストフィールド数 | - 30 フィールドまで                                                                        |
| Patmark 刻印機に保存できる<br>ファイル数  | - 255 ファイルまで                                                                        |
| 2D コード(DM、QR)に<br>入力可能文字    | - 0-9 A-Z a-z 各種記号                                                                  |
| 2D コード(DM、QR)に<br>入力できるバイト数 | - 80 バイトまで(半角英数)                                                                    |
| ーつのファイルに設定できる<br>シリアル数      | - 4 シリアルまで                                                                          |
| カウントアップできる<br>シリアル桁数        | - 最大4桁 1~9999                                                                       |
| 対応可能な日付打刻                   | - 年4桁、2桁、1桁<br>- 月2桁、1桁<br>- 日2桁、1桁<br>- 時間2桁、分2桁、秒2桁<br>- ユリウス暦3桁(ジュリアンデート)        |
| シフト区分け打刻                    | - 24 時間 最大 5 シフトまで                                                                  |
| 登録できるロゴ数                    | - 31 ロゴまで                                                                           |
| 変換できる DXF データ               | - 直線、円、楕円、多角形<br>* スプライン、文字は非対応                                                     |
| ビットマップ(BMP)<br>マーキングの種類     | - フィル(塗りつぶし)<br>- アウトライン                                                            |
| パスワードによるレベル設定               | - 管理者(フル機能)<br>- 操作者(制限付き機能)                                                        |

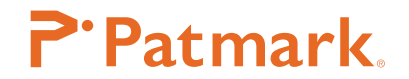

# <u>インストールまでの流れ</u>

# 所要時間約 10 ~ 15 分

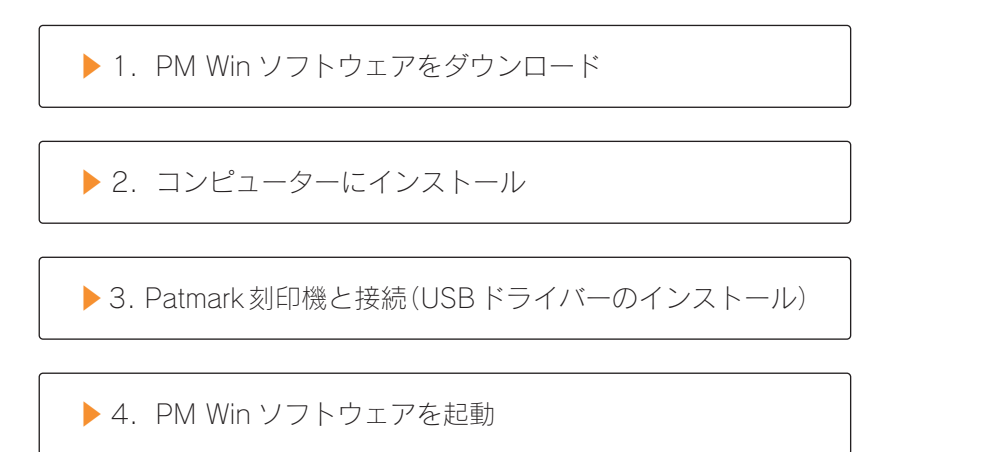

\*Patmark刻印機と、コンピューターの接続は、接続の表示があるまで、接続させないで下さい。

# PM Win ソフトウェアをダウンロード

下記のウェブサイトにアクセスして、最新のソフトウェアをダウンロードして下さい。 <u>http://download.tokyo-chokoku.co.jp/</u>

弊社ウェブサイト、ツールバーにある、【MarkinBOX & Patmark DOWNLOAD SITE】か らもアクセスできます。ホーム画面から、新規登録してログインして下さい。ログイン後、 下記のボタンをクリックして、PM Win ソフトウェアをダウンロードします。

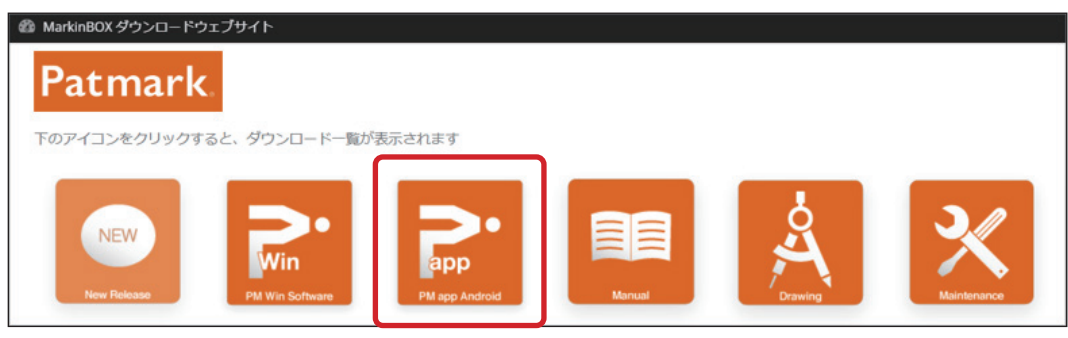

下記のようにメッセージが表示されたら、【保存 (S)】または【名前を付けて保存 (A)】を 選択し、ダウンロード終了後、デスクトップなどのホルダーに解凍して下さい。

| download.tokyo-chokoku.co.jp から Patmark_V4.04.041.zip (16.4 MB) を開くか、または保存しますか? | ファイルを開く(0) | 保存(S) ▼ | キャンセル(C) × |
|---------------------------------------------------------------------------------|------------|---------|------------|
|                                                                                 |            |         |            |

解凍後は、【Setup】 アプリケーションをクリックし、インストールを開始します。パスワード入力画面が表示されたら、一度右上の×ボタンで閉じて下さい。

# <u>Patmark 刻印機を接続 – USB ケーブル</u>

PM Win ソフトウェアをインストール後、Patmark 刻印機をコンピューターに USB ケーブルで接続し、Patmark 刻印機の電源を ON にします。\*USB ケーブルを接続後、自動的 に USB ドライバーのインストールが開始された場合は、インストールが完了するまで、 PM Win ソフトウェアの起動は待って下さい。

# PM Win ソフトウェアを起動

デスクトップ上の PM Win ソフトウェアのアイコンをダブルクリックして起動させます。 立上げ画面が表示されたら、該当機種を選択し、初期パスワード 【0000】を入力して 下さい。ログイン後、左上のオンラインアイコンが ON になっていることを確認します。

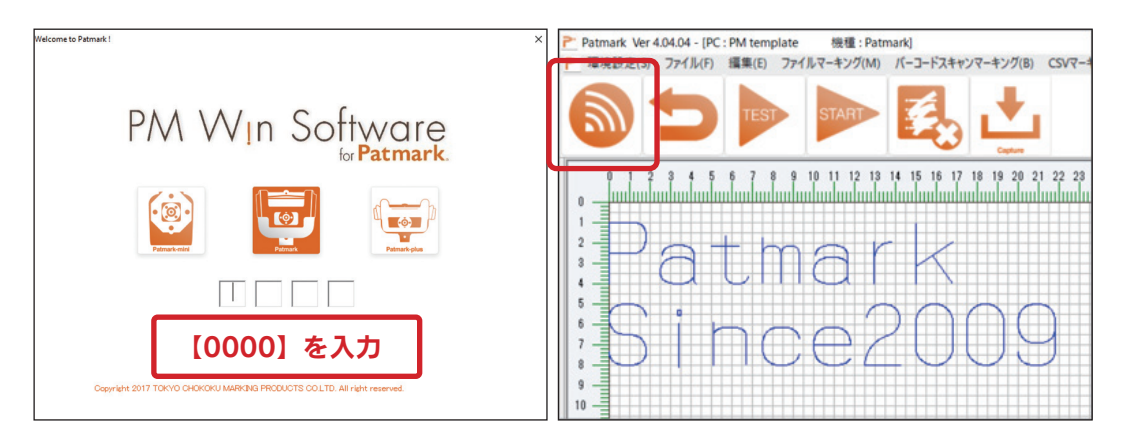

もしオンラインアイコンが ON にならない場合は、メニューバーの "環境設定"→ "Communication"から、通信方法内の USB アイコンをクリックし、 "Done" ボタンで確定します。

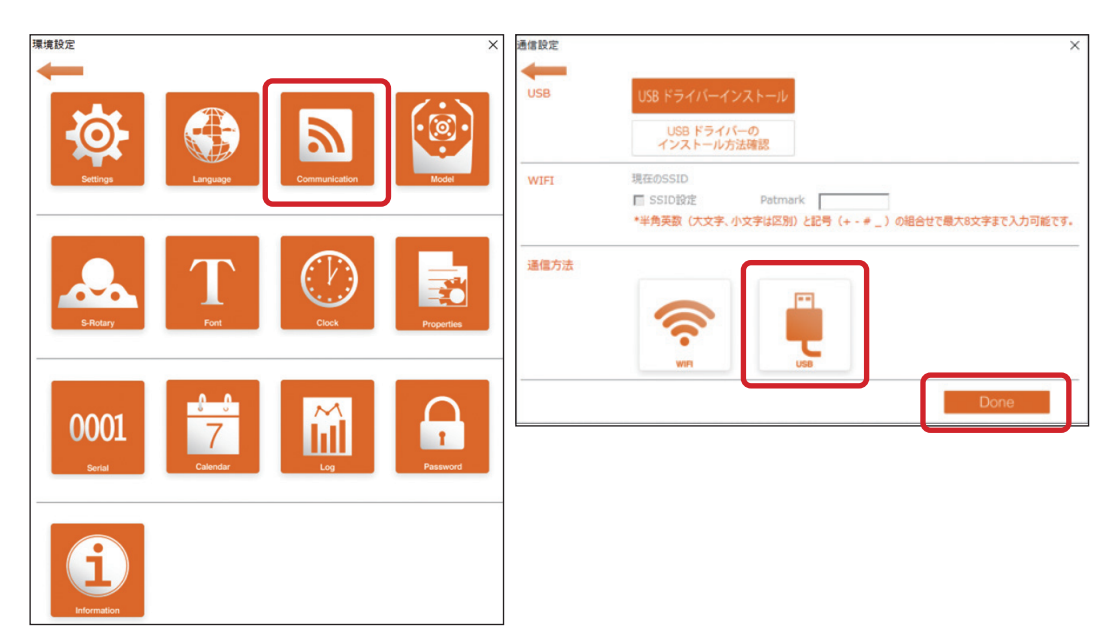

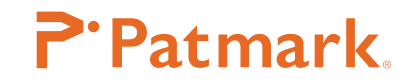

# USB ドライバーを手動でインストールする方法

Patmark 刻印機が接続されていない状態で、メニューバーの

"環境設定"→ "Communication"→ "USB ドライバーインストール"をクリックして、 手動インストールを実行して下さい。

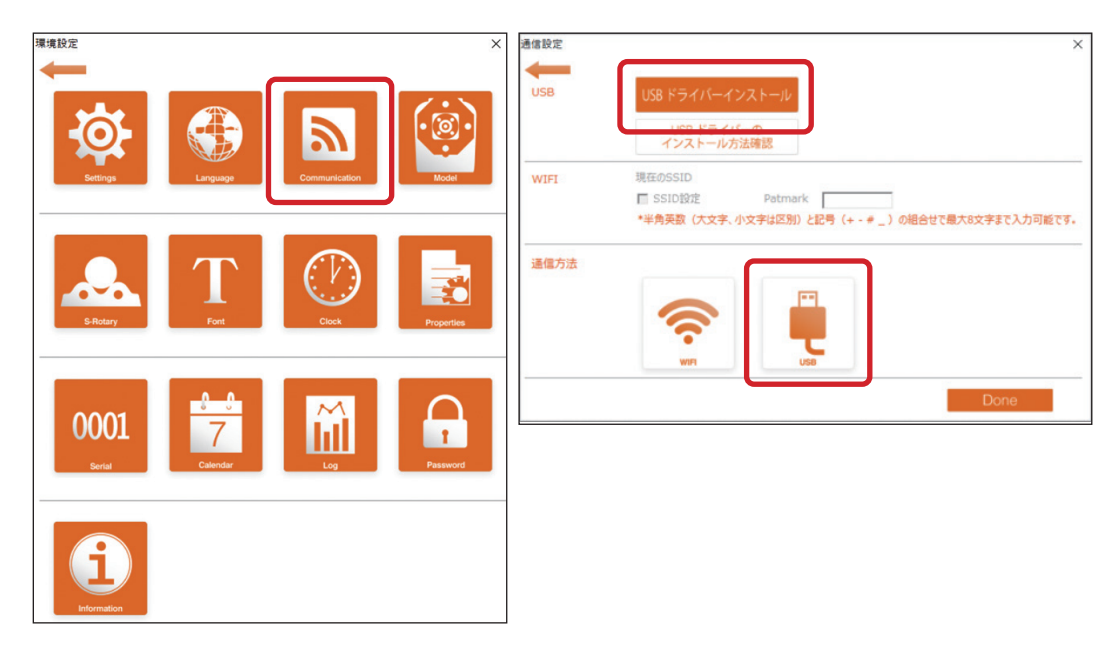

それでも接続できない場合は、右記の "USBドライバーのインストール方法確認" (PDF)を参照願います。

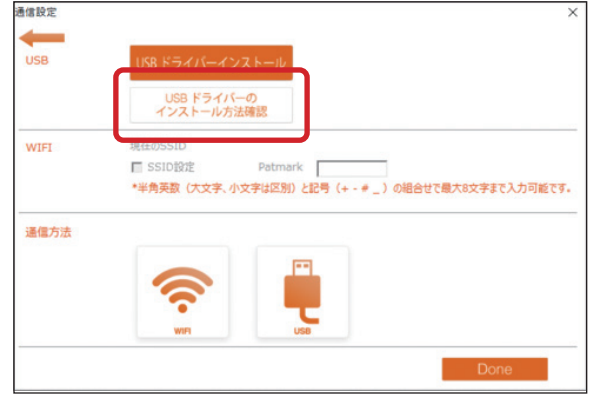

#### Patmark 刻印機を接続 – WiFi

コンピューターの WiFi SSID 選択画面から、使用する Patmark 刻印機のシリアルナンバー が表示されていることを確認し、接続します。なお、シリアルナンバーは、Patmark 刻印 機の銘板に記載されています。

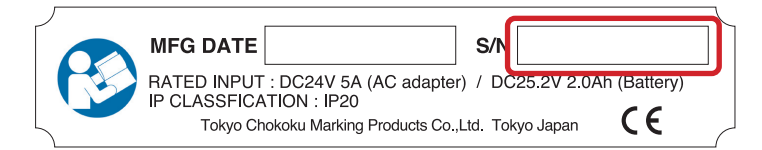

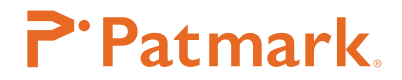

WiFi 接続後、PM Win ソフトウェアを起動します。もしオンラインアイコンが ON にならな い場合は、メニューバーの"環境設定"→ "Communication"から、通信方法内の WIFI ア イコンをクリックし、"Done" ボタンで確定します。

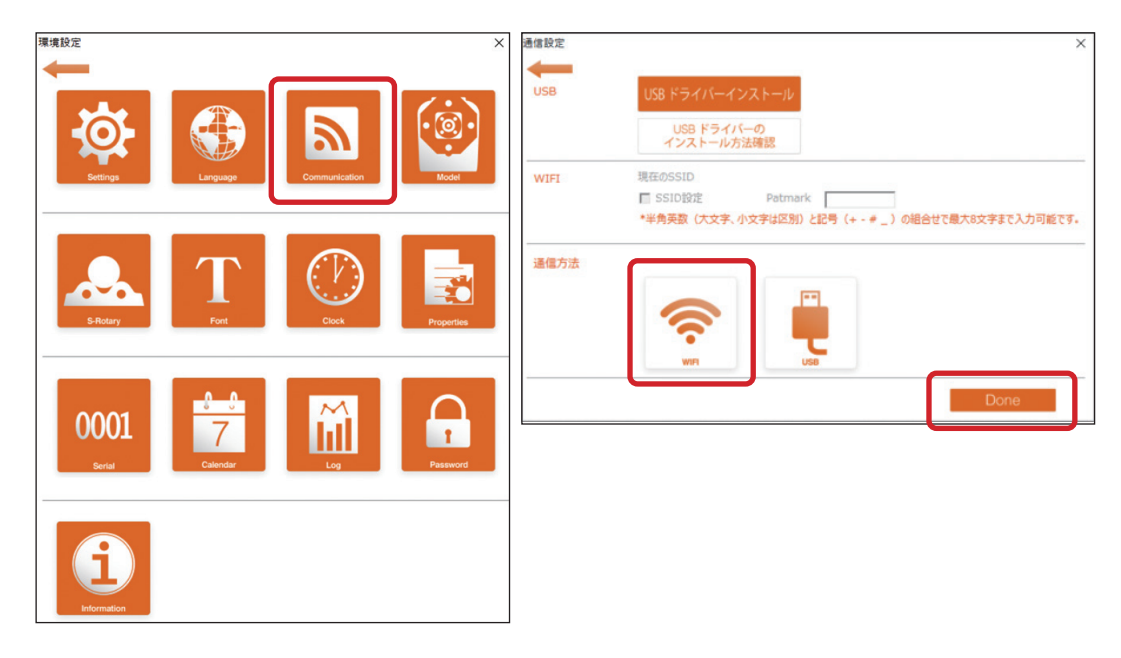

#### ホーム画面の説明

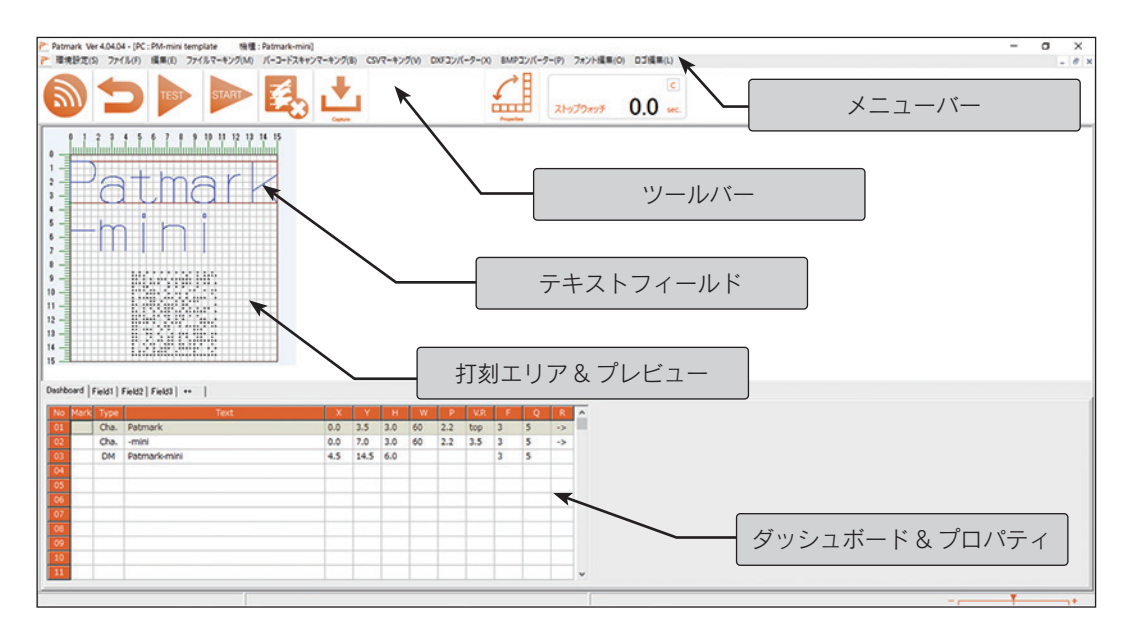

# **P**·Patmark.

### 1. ツールバーの説明

|            | <b>通信アイコン</b><br>オンライン、オフラインの切り替えができます。                                                                                                    |
|------------|----------------------------------------------------------------------------------------------------|
|            | <b>原点復帰アイコン</b><br>ピンが原点に戻ります。                                                                                                    |
| TEST       | <b>シミュレーションアイコン</b><br>打刻シミュレーションができます。クリック後、Patmark 刻印機のスタート<br>/ ストップボタンを押して下さい。シミュレーションを終了する場合は、本<br>アイコンをクリックするか、スタート / ストップボタンを長押しして下さい。 |
| START      | スタートアイコン<br>打刻データを送信します。Patmark 刻印機のスタート / ストップボタンで開<br>始して下さい。                                                                               |
|            | <b>新規ファイルアイコン(オールクリア)</b><br>現在のデータを消去し、新規ファイルを作成します。打刻データ保持機能も<br>消去されます。                                                                    |
| Capture    | <b>読込みアイコン</b><br>直近の打刻データを読込みます。                                                                                                    |
| Properties | プロパティ配置アイコン<br>ダッシュボード&プロパティ画面の配置を右側または下側のどちらか選べ<br>ます。                                                                                       |

# 2. ダッシュボードの説明

| lo Mark |      | Text         | X                | Y           | н                      | W   | P           | V.P. | F   | Q   | R       | 2 |
|---------|------|--------------|------------------|-------------|------------------------|-----|-------------|------|-----|-----|---------|---|
| 1       | Cha. | Patmark      | 0.0              | 3.5         | 3.0                    | 60  | 2.2         | top  | 3   | 5   | ->      | 1 |
| 2       | Cha. | -mini        | 0.0              | 7.0         | 3.0                    | 60  | 2.2         | 3.5  | 3   | 5   | ->      | 1 |
|         | DM   | Patmark-mini | 4.5              | 14.5        | 6.0                    |     |             |      | 3   | 5   |         | 1 |
|         |      |              | の列が選択さ           | いた          | 状態で                    | でメニ |             | をクリ  | ノック | する。 | ل<br>کر | ] |
|         |      | ↓ 全ての<br>一度( | の列が選択さ<br>に全列を編集 | された。<br>そでき | 状態<br>ます。              | でメニ | -<br>-<br>- | をクリ  | ノック | する。 | Ł,      |   |
|         |      | く<br><br>一度に | の列が選択さ<br>に全列を編集 | された:<br>【でき | 状態 <sup>-</sup><br>ます。 | でメニ |             | をクリ  | ノック | する。 | と、      | ] |
|         |      |              | の列が選択さ<br>に全列を編集 | された.<br>そでき | 状態で                    | でメニ | -<br>-<br>- | をクリ  | リック | する。 | ٤、      |   |

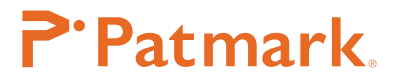

# ダッシュボードの編集方法

| Shift キー+クリック | 列を全選択できます。  |
|---------------|-------------|
| Ctrl キー+クリック  | 列を複数選択できます。 |
| セルをダブルクリック    | 直接入力できます。   |

#### ダッシュボードのメニューバー説明

| Mark | 打刻の有無を選択できます。  | W    | 文字横幅を編集できます。         |
|------|----------------|------|----------------------|
| Туре | テキストタイプを表示します。 | Р    | ピッチを編集できます。          |
| Text | テキストを編集できます。   | V.P. | 縦ピッチ(Y軸方向)を編集できます。   |
| Х    | X 座標値を編集できます。  | F    | 打刻力を編集できます。          |
| Υ    | Y 座標値を編集できます。  | Q    | 打刻品質を編集できます。         |
| н    | 文字高を編集できます。    | R    | リバース (打刻方向) を選択できます。 |

# 3. プロパティの説明

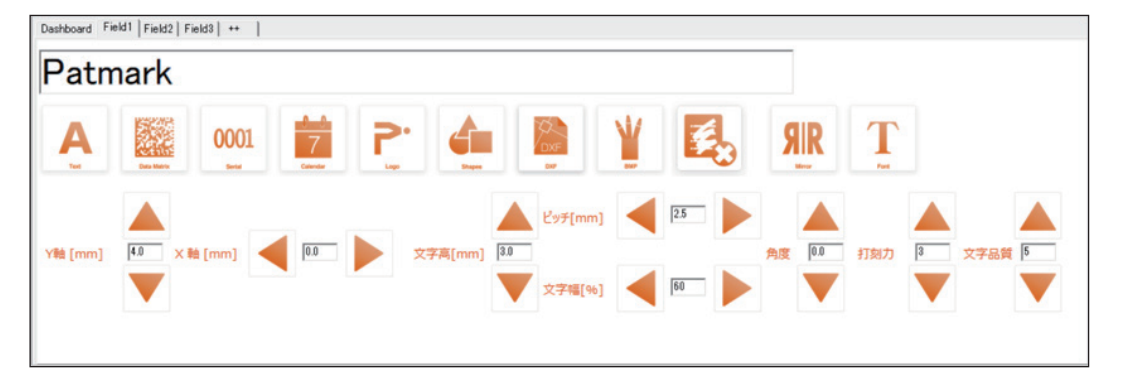

テキストフィールドをクリックすると、プロパティ画面が表示されます。プロパティ画面では、 文字高、打刻力 / 速度、XY 座標値、その他シリアルや日付打刻などの設定が行えます。

| <b>A</b><br>Text | <b>テキストアイコン</b><br>半角英数字、各種記号(! "#\$%&'()*+,/:;<=>?<br>@[\]^{¦}~·)などのテキストフィールドを作成します。               |
|------------------|----------------------------------------------------------------------------------------------------|
| Data Metrix      | <b>2D コードタイプアイコン</b><br>2D コードのフィールドを作成します。データマトリックス、QR<br>コードの切り替えができます。データマトリックスは、次元数を<br>設定できます。 |
| 0001<br>Serial   | <b>シリアルマーキングアイコン</b><br>連番フィールドを作成します。最大4桁(9999)まで設定可能<br>です。詳細はシリアルマーキングの項目を参照願います。                |

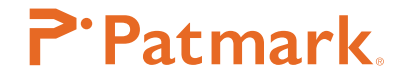

| Calendar             | <b>カレンダーマーキングアイコン(シフトマーキング)</b><br>日付フィールドを作成します。詳細はカレンダーマーキングの項目を参照願<br>います。                         |
|----------------------|----------------------------------------------------------------------------------------------------|
| Shapes               | <b>図形アイコン</b><br>四角形、三角形、直線、円形、楕円形フィールドを作成します。                                                        |
| DXF                  | <b>DXF アイコン</b><br>事前に DXF コンバーターで変換した DXF フィールドを作成します。変換方<br>法は DXF コンバーターの項目を参照下さい。                 |
| ВМР                  | <b>BMP アイコン</b><br>事前に BMP コンバーターで変換した BMP フィールドを作成します。変換<br>方法は BMP コンバーターの項目を参照下さい。                 |
|                      | <b>フィールドクリアアイコン</b><br>作成したフィールドを削除できます。                                                              |
| <b>SIR</b><br>Mirror | <b>ミラーアイコン</b><br>テキストなどを反転できます。                                                                      |
| Font                 | フォントアイコン<br>PC フォント、PM フォント (標準)、5x7 フォントの3種から選択できます。<br>PC フォントは、【メニューバー】→【環境設定】→【フォント】内で選択で<br>きます。 |

# <u>テキストフィールドの作成方法</u>

- 1) ダッシュボード & プロパティ内にある、タブ "Field1"を選択し、プロパティ画面を表示 します。
- 2) テキスト入力枠に、テキスト(英数字は半角英数)を入力し、Enter キーを押して確定します。
   なお、テキストが打刻エリアより長い場合は、2ページ目に表示されますので、打刻エリア
   & プレビュー下に表示される
   【1/2】
   矢印キーで確認して下さい。
- 3) プロパティ画面内にある、XY座標、文字高、ピッチ、文字幅、打刻力、文字品質などを 矢印キーもしくは直接入力して設定して下さい。
- 4) 新規フィールドを追加するには、++ タブをクリックします。

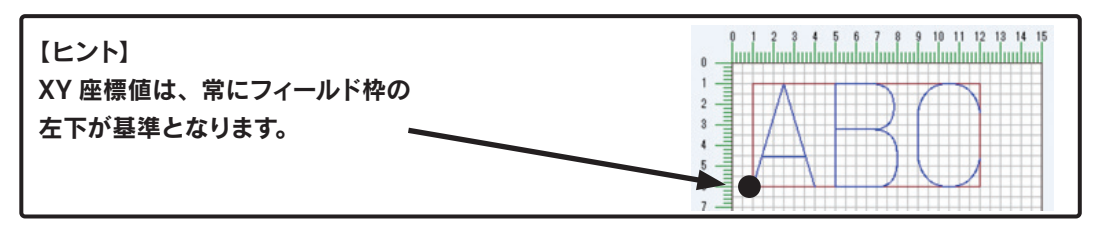

#### 打刻方法

- 1) ツールバーの"スタート"アイコンをクリックし、打刻データを Patmark 刻印機に送 信します。
- 2)Patmark刻印機のスタート/ストップボタンで打刻を開始します。打刻データは、フラッシュメモリーに記憶され、電源入切後も継続的に打刻することができます。

#### 詳細設定

### 1.2D コードマーキング

- 1) ダッシュボード&プロパティ内にある、タブ "Field'n'"を選択し、プロパティ画面 を表示します。
- 2) テキスト入力枠に、テキスト(英数字は半角英数)を入力し、Enter キーを押して確定 します。
- 3) "2D コード"アイコンをクリックして、データマトリックスまたは QR コードを選択 して下さい。
- 4) プロパティ画面内にある、XY 座標、文字高、打刻力、文字品質などを矢印キーもしく は直接入力して設定して下さい。

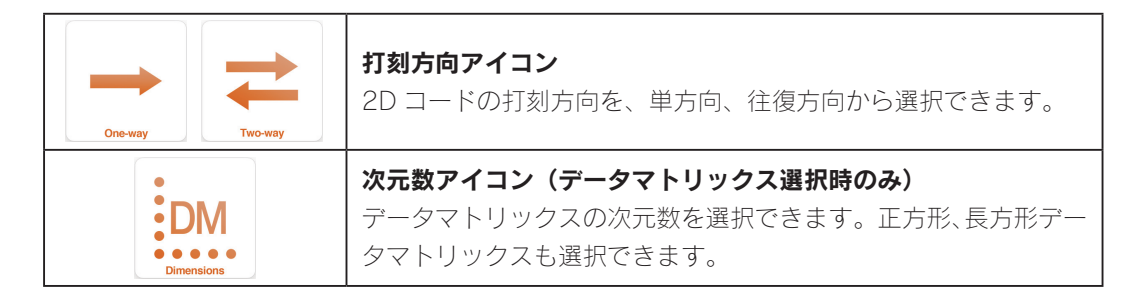

| 2D コードの角度付き打刻について      | 角度付例:   |             |
|------------------------|---------|-------------|
| 2D コードの精度向上ため、打刻ピンが打刻  | 180 度回転 |             |
| 開始点より X 軸プラス方向へ進んでから打  |         |             |
| 刻しますので、角度付きの打刻は XY 座標に |         | Maria Maria |
| 5mm ほど余裕をもたせて設定してください。 |         |             |
|                        |         |             |

# 2. シリアルマーキング

- 1) ダッシュボード&プロパティ内にある、タブ "Field'n'"を選択し、プロパティ画面 を表示します。
- 2) "シリアルマーキング" (Serial) アイコンをクリックし、設定画面を表示させます。
- 3) フォーマットを選択します。
- 4) 数値もしくはアルファベットの最大値、現在値を入力します。
- 5) リセット方法を選択します。リセット後、0 に戻したい場合は、"0 に戻る"にチェッ

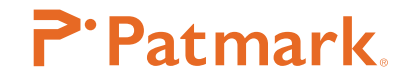

クして下さい。

- 6) 繰り返し回数、スキップ数を選択します。
- 7) "Done" ボタンで確定します。確定後、打刻エリアのテキストフィールドにシリアル が表示されます。シンボルは @S[n-N] です。(n は現在値、N はシリアル No. を表示 します)。

# [ヒント] 一つのフィールドに、2種類以上のシリアル設定はできません。一つのフィールドに 2種類以上のシリアルを設定したい時は、別々のテキストフィールドを作って下さい。 また、一つのファイルに最大4種類までシリアル設定が可能です。

|        | 9      | 1~9までの1桁打刻時に選択して下さい。                     |
|--------|--------|------------------------------------------|
|        | 99     | 1 ~ 99 までの 2 桁打刻時に選択して下さい。               |
| フォーマット | 999    | 1~999 までの3桁打刻時に選択して下さい。                  |
|        | 9999   | 1 ~ 9999 までの 4 桁打刻時に選択して下さい。             |
|        | A,B,C… | A、B…Z などアルファベットをカウントアップしたい時に選択し<br>て下さい。 |
| *6./== | 最大値    | シリアル最大値 4 桁 9999 まで入力できます。               |
| 安X1  旦 | 現在値    | 現在値を入力します。入力した値からシリアル打刻を開始できます。          |
|        | 最大値    | アルファベットの最大値A~Zを選択して下さい。                  |
|        | 現在値    | 現在値を入力します。入力した値からシリアル打刻を開始できます。          |
|        | MAX    | 最大値到達後、リセットします。                          |
|        | YEAR   | 年更新後、リセットします(毎年1月1日でリセットします)。            |
|        | MONTH  | 月更新後、リセットします(毎月1日でリセットします)。              |
| リセット   | DAY    | 日更新後、リセットします(毎日 24:00 でリセットします)。         |
|        | TIME   | 設定した時間でリセットします。                          |
|        | SHIFT  | 設定したシフト毎にリセットします。                        |
|        | STOP   | 最大値到達後、打刻を停止します。アラーム表示されます。              |
|        | 繰り返し   | 001、001、002、002、というようにシリアルを繰り返したい        |
| その他    | 回数     | ときに設定します。最大 10 回までです。                    |
|        | スキップ   | 001、003、005、というようにシリアルをスキップしたい時に         |
|        | 数      | 有効です。最大 10 スキップまでです。                     |

# 3. カレンダーマーキング

- 1)Patmark 刻印機が接続されている状態で、メニューバーの"環境設定"→"カレンダー" (Calendar)から、DAY(日)、MONTH(月)、YEAR(年)内の1桁用の表記文字を入力し、 最後に"Done"ボタンで確定します。
- 2) ダッシュボード&プロパティ内にある、タブ "Field'n'"を選択し、プロパティ画面 を表示します。
- 3) "カレンダー" (Calendar) アイコンをクリックし、設定画面を表示させます。

Rev.PM\_2.02\_J

- **P·Patmark**.
- 4) 打刻したいカレンダーのボタンをクリックします。
- 5) "Done" ボタンを押下して確定します。確定後、打刻エリアのテキストフィールドに カレンダーが表示されます。シンボルは @C[XX] です。

|    |      | 2017、2018 などのように年を 4 桁で表示したい時に選択して下 |  |  |
|----|------|-------------------------------------|--|--|
|    | TTTT | さい。                                 |  |  |
|    | YY   | 17、18などのように年を下2桁で表示したい時に選択して下さい。    |  |  |
| 年  |      | 7、8または別のシンボルで年を下1桁で表示したい時に選択して      |  |  |
|    |      | 下さい。                                |  |  |
|    | Y    | 事前に"環境設定" → "カレンダー"内の"YEAR"ボタンで設定   |  |  |
|    |      | します。                                |  |  |
|    | MM   | 01、02 などのように月を 2 桁で表示したい時に選択して下さい。  |  |  |
|    |      | 1、2または別のシンボルで月を1桁で表示したい時に選択して下      |  |  |
| 月  | NA   | さい。                                 |  |  |
|    |      | 事前に"環境設定" → "カレンダー"内の"MONTH"ボタンで設   |  |  |
|    |      | 定します。                               |  |  |
|    | DD   | 01、02 などのように日を 2 桁で表示したい時に選択して下さい。  |  |  |
|    |      | 1、2または別のシンボルで日を1桁で表示したい時に選択して下      |  |  |
|    |      | さい。                                 |  |  |
| 日付 |      | 事前に"環境設定" → "カレンダー"内の"DAY"ボタンで設定    |  |  |
|    |      | します。                                |  |  |
|    |      | ユリウス暦(年通し日付、日付を 001 ~ 365 まで表示します)で |  |  |
|    | 111  | 表示したい時に選択して下さい。                     |  |  |
|    | hh   | 01、12などのように時間を2桁表示したい時に選択して下さい。     |  |  |
| 時間 | mm   | 01、30 などのように分を 2 桁表示したい時に選択して下さい。   |  |  |
|    | SS   | 01、30 などのように秒を 2 桁表示したい時に選択して下さい。   |  |  |

# 4. シフトマーキング

- 1)Patmark 刻印機が接続されている状態で、メニューバーの"環境設定"→"カレンダー" (Calendar) → "シフト"(SHIFT)をクリックし、シフト設定画面を表示させます。
- 2) 表記(シンボル)を半角英数 1 文字、シフト開始時間、シフト終了時間を半角英数 24 時間表記で入力し、最後に "Done" ボタンで確定します。
- 3) ダッシュボード&プロパティ内にある、タブ "Field'n'"を選択し、プロパティ画面 を表示します。
- 4) "カレンダー" (Calendar) アイコンをクリックし、設定画面を表示させます。
- 5) シフト "S" ボタンをクリックします。
- 6) "Done" ボタンで確定します。確定後、打刻エリアのテキストフィールドにシフト表 記が表示されます。シンボルは@C[S]です。

# 5. フォント、ロゴ編集

Patmark 刻印機に登録できるフォントやロゴを作成します。 BMP や JPEG などの下地を表示させ、その上をトレースします。一筆書きで描ける範囲

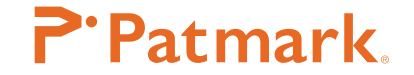

を1つのグループとし、Aの場合、下記のように2つのグループ構成となります。

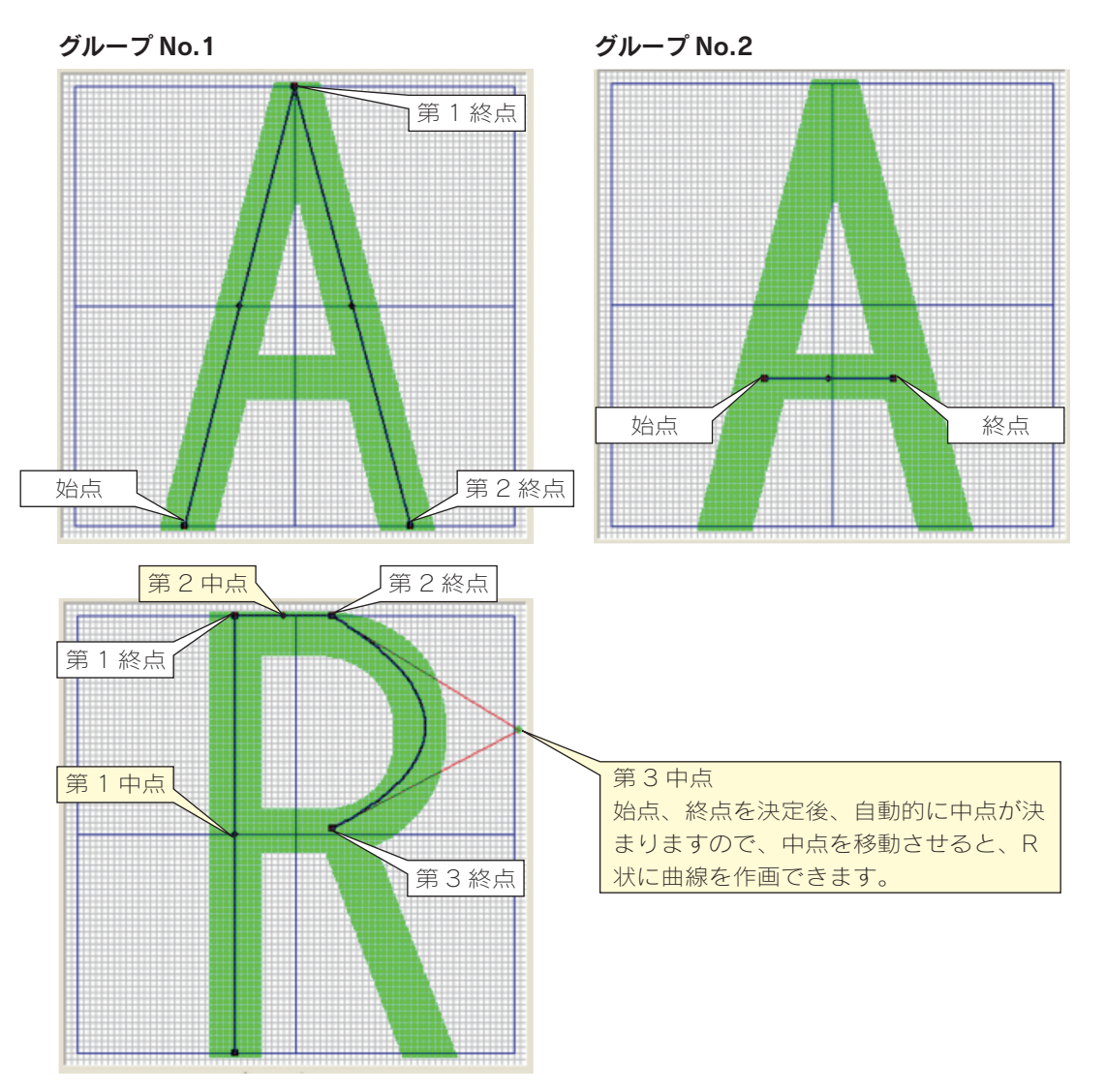

#### フォントの新規作成方法

- 1) メニューバーの"フォント編集"をクリックします。
- "Add"ボタンをクリックし、点を追加しながら作画していきます。グループを増やす 場合は、"Add"ボタンで追加して下さい。一つのグループに最大31ポイントまで登録できます。
- 修正をする場合は、グループリスト表内のグループ欄をクリックし、点をマウス操作 で修正します。また、ポイントリストから、座標値をそのまま直接入力することも可能です。
- グループ全体を削除する場合は、グループリスト表内のグループ欄をクリックし、"Delete"ボタンをクリックします。また、ポイントリストで、座標値を "Delete" ボタンで削除することも可能です。
- 5) 作成後、"Save"ボタンをクリックし、"TEXT"欄からフォント名(半角英数、記号)

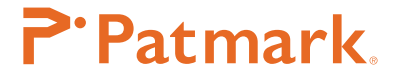

を入力します。

6) "Done" ボタンで確定後、Patmark 刻印機へフォントファイルごと保存して下さい。

#### フォントの修正方法

- 1) メニューバーの"フォント編集"をクリックします。
- 2) "Read" ボタンをクリックし、" TEXT" 欄で修正したいフォントを入力し、" Done" ボ タンで確定します。
- "Browse" ボタンをクリックし、下地フォントを選択し読込みます。読込後、必要に応じて、拡大や縮小、移動などの調整をし、"Done" ボタンで確定します(この作業は省略することもできます)。
- グループリスト表内のグループ欄をクリックし、点をドローイングで修正します。また、 ポイントリストから、座標値をそのまま直接入力することも可能です。
- 5) 修正後、" Save" ボタンをクリックし、上書き保存する場合は "Yes" ボタンをクリック、 別のフォント名で保存する場合は "No" ボタンをクリックし、指定先に保存します。
- 6) "Done" ボタンで確定後、Patmark 刻印機へフォントファイルごと保存して下さい。

#### ロゴの新規作成方法

1) メニューバーの"ロゴ編集"をクリックします。

- "Browse" ボタンをクリックし、下地ロゴ(BMP もしくは JPEG)を読込みます。読込後、 必要に応じて、拡大や縮小、移動などの調整をし、"Done" ボタンで確定します(この作業は省略することもできます)。
- "Add"ボタンをクリックし、点を追加しながら下地をトレースしていきます。グルー プを増やす場合は、"Add"ボタンで追加して下さい。一つのグループに最大31ポイ ントまで登録できます。
- 4) 修正をする場合は、グループリスト表内のグループ欄をクリックし、点をマウス操作 で修正します。また、ポイントリストから、座標値をそのまま直接入力することも可 能です。
- 5) グループ全体を削除する場合は、グループリスト表内のグループ欄をクリック し、"Delete"ボタンを押下します。また、ポイントリストで、座標値を "Delete" ボ タンで削除することも可能です。
- 6) 作成後、"Save"ボタンをクリックし、"LOGO"欄からロゴ No. を選択します。
- 7) "Done" ボタンで確定後、Patmark 刻印機へフォントファイルごと保存して下さい。

#### ロゴの修正方法

- 1) メニューバーの"ロゴ編集"をクリックします。
- 2) "Read" ボタンをクリックし、"LOGO"欄で修正したいロゴを選択し、"Done"ボタ ンで確定します。
- 3) グループリスト表内のグループ欄をクリックし、点をドローイングで修正します。また、 ポイントリストから、座標値をそのまま直接入力することも可能です。

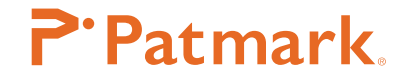

- 4) 修正後、" Save" ボタンをクリックし、上書き保存する場合は "Yes" ボタンをクリック、 別のロゴ名で保存する場合は "No" ボタンをクリックし、指定先に保存します。
- 5) "Done" ボタンで確定後、Patmark 刻印機へフォントファイルごと保存して下さい。

#### フォントやロゴの削除方法

- 1) "Read" ボタンをクリックし、" TEXT" または "LOGO" 欄で削除したいフォントやロ ゴを入力または選択し、" Done" ボタンで確定します。
- 2) 作成画面に文字やロゴが表示されますので、画面左側上部の"Delete"ボタンで削除を 実行します。

[ヒント] コントローラにフォントの転送を行わないと打刻文字が有効になりません。必ずコン トローラへフォントファイルを送信して下さい。フォントファイルを手動で送信する方法は、下 記の通りです。 "環境設定"→ "フォント"(Font)→ "PMフォント選択"をクリックし、送信したいフォントファ イルを選択後、"今すぐ更新"をクリックし、送信します。

#### 6. ロゴマーキング

\*ロゴ作成方法は、前項を参照して下さい。

- 1) ダッシュボード&プロパティ内にある、タブ "Field'n'"を選択し、プロパティ画面 を表示します。
- 2) "ロゴ"(Logo) アイコンをクリックし、ロゴ入力画面で、事前に作成したロゴを選択 して、取込みます(シンボルは@L[nn]でnnにロゴ No. が入ります)。
- 3) 打刻エリア内に選択されたロゴが表示されますので、プロパティ画面から詳細設定を して下さい。
- 4) 設定後 "スタートアイコン"をクリックし、打刻を実行して下さい。

#### 7. 図形マーキング

- 1) ダッシュボード&プロパティ内にある、タブ "Field'n'"を選択し、プロパティ画面 を表示します。
- 2) "図形" (Shapes) アイコンをクリックし、テキストスタイルを選択します。
- 3) プロパティ画面内にある、XY 座標、文字高、打刻力、文字品質などを矢印キーもしく は直接入力して設定して下さい。
- 4) 設定後 "スタートアイコン"をクリックし、打刻を実行して下さい。

#### ファイルマーキング

Patmark 刻印機が接続されている状態で、メニューバーの"ファイルマーキング" を選択します。255 ファイルまで、Patmark 刻印機に保存できます。保存したファイルは、専用アプリを使って携帯端末から読み込むことができます(専用アプリから読み込んだファイルは編集はできません)。

# **P**·Patmark.

| Send File        | <b>ファイル送信アイコン</b><br>ファイルを Patmark 刻印機に送信します。ファイル名も半角 8 文字まで付加<br>できます。                                                                                                    |
|------------------|----------------------------------------------------------------------------------------------------|
| Read File        | <b>ファイル読込アイコン</b><br>ファイルを Patmark 刻印機から読込ます。                                                                                                    |
| Delete File      | <b>ファイル削除アイコン</b><br>ファイルを Patmark 刻印機から削除します。一度削除したファイルは元に戻<br>せません。                                                                                                    |
| Send All Files   | ファイルー括送信アイコン<br>選択した複数ファイルを Patmark 刻印機に一括送信します。<br>送信できるファイルは下記の通りです。<br>1. "ファイルー括読込" アイコンからコンピューターに一度読込したファイル。<br>2. ファイル名に半角英数で "FOO1_" が頭に付加されているファイル<br>(例:FOO1_test FOO1 から F255 まで登録可能です)。<br>本操作により、保存されている全ファイルの差替えを実行しますのでご注意願います。 |
| Read All Files   | <b>ファイルー括読込アイコン</b><br>Patmak 刻印機に保存されている全データを一括読込ます                                                                                                    |
| Delete All Files | <b>ファイルー括削除アイコン</b><br>Patmark 刻印機に保存されている全データを一括削除します。                                                                                                    |

# バーコードスキャンマーキング

- バーコードリーダーで読取ったデータをそのまま転送、打刻できます。
- 1) バーコードリーダーを、PM Win ソフトウェアがインストールされているコンピュー ターに接続して下さい。
- 2) 読取りしたデータを転送するためのテキストフィールドを作成します。
- 3) メニューバーの "バーコードスキャンマーキング"を選択します。
- 4) "リンクフィールド"から、先に作成したフィールド No. を選んで下さい。
- 5) 誤打刻を防ぐために、"スキャン桁数"から読取桁数を選択します。桁数設定の必要が ない場合は、"None"を選択して下さい。
- 6) カーソルが文字枠にある状態で、バーコードリーダーで読取を開始します。
- 7) 打刻文字が自動的にフィールドに転送されますので、Patmark 刻印機のスタート / ストップボタンを押下し打刻を実行して下さい。

#### CSV マーキング

- データベースのようなエクセルデータを CSV 形式に保存し、そのまま転送、打刻できます。
- 1) エクセルデータを CSV(カンマ区切り)形式に保存して下さい。横の列(A、B、C···) にフィールド、縦の行(1、2、3・・・)に打刻順になるように作成して下さい。
- 2) フィールド数と列数が同じになるように、テキストフィールドを作成します。CSV デー タを転送しない固定フィールドが混ざっても構いません。
- メニューバーの "CSV マーキング"を選択し、先に作った CSV データを読込ます (Browse CSV file)。
- 4) 読込後、CSV データが自動的にフィールドに転送されますので、Patmark 刻印機の スタート / ストップボタンを押下し打刻を実行して下さい。
- 5) "Save" ボタンをクリックすると、未打刻データを CSV 保存できます。

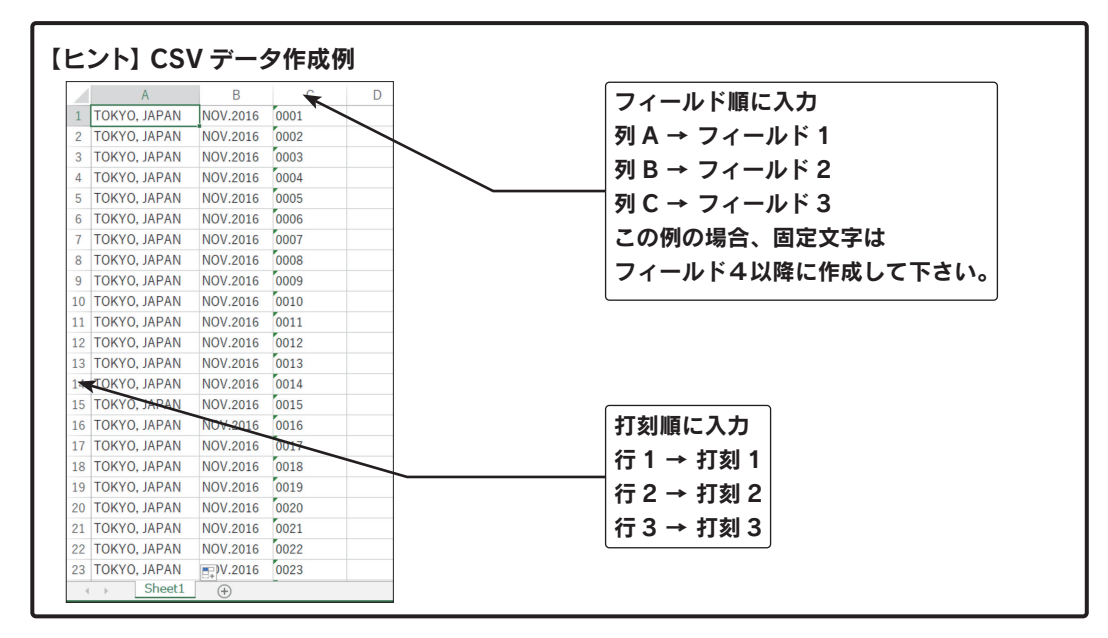

#### DXF コンバーター

DXF データを Patmark 刻印機用打刻データ(\*fdx)に変換し、打刻できます。

- 1) メニューバーの "DXF コンバーター"を選択します。
- 2)DXF データを選択し読込ます。読込後、打刻エリアにデータが表示されますので、 必要であれば、拡大や縮小などの調整をして下さい。
- 3) "Convert" ボタンをクリックし、\*fdx データに変換、保存します。
- 4) ダッシュボード&プロパティ内にある、タブ "Field'n'"を選択し、プロパティ画面 を表示します。
- 5) "DXF" アイコンをクリックし、保存した \*fdx データを選択し読込ます。
- 6) 打刻エリア内に選択された DXF データが表示されますので、プロパティ画面から詳細 設定をして下さい。
- 7) 設定後、"スタートアイコン"ボタンをクリックし、打刻を実行して下さい。

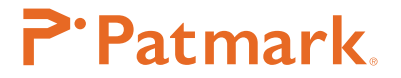

【ヒント】

\*DXF データは、直線、円、楕円、多角形に対応しています (スプラインや文字には対応して いません)。

- \* 取込める DXF データは、一つのファイルに 1 種のみです。2 種以上の取込はできません。 \* コンピューターが接続されている状態で打刻できます (USB ケーブルもしくは WiFi で接続 されている)。
- \*ファイルマーキングはできません。

#### BMP コンバーター

ビットマップ (BMP) データを Patmark 用打刻データ (\*mbp) に変換し、打刻できます。 1) メニューバーの "BMP コンバーター"を選択します。

- 2)BMPデータを選択し読込ます。読込後、右のプレビュー欄にデータが表示されますので、 ドラッグ操作でオブジェクトを選択し、トリミングして下さい。必要であれば、拡大や 縮小、移動などの調整をして下さい。
- 3) 設定後、"Next"ボタンをクリックします。
- "Density"と "Contrast" ボタンをクリックし、矢印キーでドットの密度や陰影を調整 します。
- 5) "Fill" (塗りつぶし) と "Outline" (輪郭線) のどちらかを選択して下さい。
- 6) 設定後、"Convert"ボタンをクリックし、\*mbp データに変換、保存します。
- ダッシュボード&プロパティ内にある、タブ "Field' n' "を選択しプロパティ画面を 表示します。
- 8) "BMP" アイコンをクリックし、保存した \*mbp データを選択し読込ます。
- 9) 打刻エリア内に選択された BMP データが表示されますので、プロパティ画面から詳 細設定をして下さい。
- 10) 設定後、"スタートアイコン"ボタンをクリックし、打刻を実行して下さい。

#### 【ヒント】

\* 取込める BMP データは、一つのファイルに 1 種のみです。2 種以上の取込はできません。 \* コンピューターが接続されている状態で打刻できます (USB ケーブルもしくは WiFi で接続 されている)。

\*ファイルマーキングはできません。

#### <u>簡易円周装置 S-Rotary</u>

オプションのローラー円周装置、ハンガー、スタンドが必要です。

- 1) メニューバーの"環境設定"→ "S-Rotary" をクリックします。
- 2) "桁数"欄をクリックし、連続して打刻したい桁数を選択します(最大5桁まで)。
- 3) "停止時間"欄をクリックし、打刻後に停止したい時間を選択します(最大5秒まで)。
- 4) "Done" ボタンで確定します。
- 5) 打刻フィールドを作成し、"スタートアイコン"ボタンから打刻を実行して下さい。

# <u> 附録 1 ダウンロードサイト内のアイコン説明</u>

| 🍘 MarkinBOX ダウンロードウ | ュブサイト           |                |        |         |             |
|---------------------|-----------------|----------------|--------|---------|-------------|
| Patmark             |                 |                |        |         |             |
| 下のアイコンをクリックす        | ると、ダウンロード一覧が    | 表示されます         |        |         |             |
|                     |                 |                |        | L.      |             |
| NEW                 | Win             | app            |        | Å       |             |
| New Release         | PM Win Software | PM app Android | Manual | Drawing | Maintenance |

| アイコン                   | 説明                                                            |
|------------------------|---------------------------------------------------------------|
| NEW<br>New Release     | 各ソフトの最新版をダウンロードできます                                           |
| Win<br>PM Win Software | PM Win ソフトウェア(Windows 版のみ)をダウンロードできます。<br>ファームウェア(ROM)も含まれます。 |
| app<br>PM app Android  | Android 用アプリをダウンロードできます。                                      |
| Manual                 | 各種マニュアルをダウンロードできます。                                           |
| Drawing                | 各種図面をダウンロードできます。PDF、DXF、3D 図面を選択できます。                         |
| Maintenance            | メンテナンスマニュアルをダウンロードできます。                                       |

# **P·Patmark**.

#### お問合せ先

操作方法や故障などの問い合わせは下記にご連絡ください

トーチョーマーキングシステムズ株式会社 サポート窓口 電話:043-308-4301(代表) FAX:043-308-4302 発送先:〒289-1144千葉県八街市八街ろ87番378 URL:https://www.tokyo-chokoku.co.jp